# School Chromebooks at Home- Connecting to Wifi

**Gwinnett County Public Schools** 

#### 1. Power on the Chromebook

- Open the chromebook.
- If the chromebook does not power on, hold down the power button. This may be on the side of the chromebook or on the top right of the keyboard.

# 2. Connect to wifi

- Because the chromebook is no longer at a school location, the wifi settings will have to be updated.
- When you power on your chromebook, you will be asked to select the wifi network. Click on the appropriate network for your location.
- If your network is password-protected, enter the password for your wireless network.
- Click Connect.

• You will then receive a message that the chromebook is managed by Gwinnett County Public Schools and will be asked to log on to the chromebook. Click **Next (blue button)**.

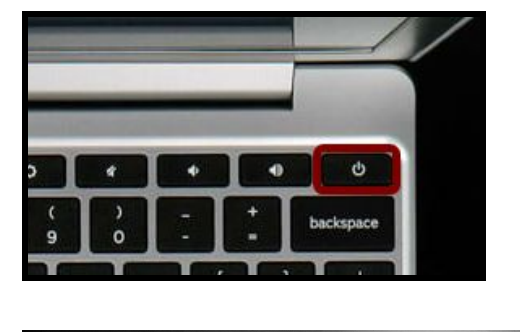

| Network not available<br>Nesse convect to the internet to sign in to your Chromoto<br>if you're almedy registered on this device, you can <b>sign</b> in | Choose your<br>wireless<br>network or an |
|----------------------------------------------------------------------------------------------------|------------------------------------------|
| ♥ xfinitywifi                                                                                                    | open network.                            |
| XFINITY                                                                                                    |                                          |
| West-2.4                                                                                                    |                                          |
| DIRECT-97-HP ENVY 5540 series                                                                                                    |                                          |
| ₩est-5                                                                                                    |                                          |
| 💗 FASSquad-2.4                                                                                                    |                                          |
|                                                                                                    |                                          |
| < Sock                                                                                                    |                                          |
| Device managed by                                                                                                    | r gwinnett k12 ga.us                     |

|                                                      | ×       |
|------------------------------------------------------|---------|
| Join Wi-Fi network                                   |         |
| SSID                                                 |         |
| West-5                                               |         |
| Security                                             |         |
| PSK (WPA or RSN)                                     | ~       |
| Password                                             |         |
|                                                      | Θ       |
| Allow other users of this device to use this network | -       |
| _                                                    |         |
| Cancel                                               | Connect |
|                                                      |         |

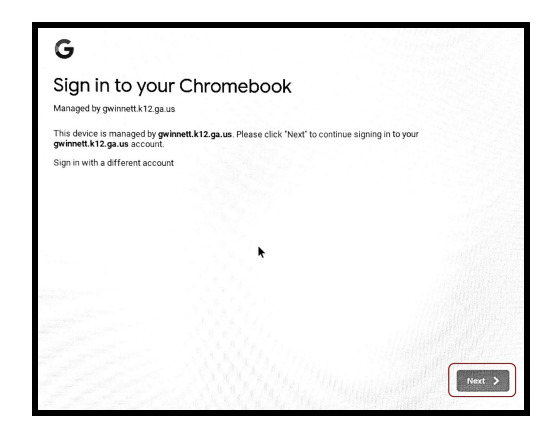

Call your school for additional support

# 3. Log onto the Chromebook

- You will be redirected to the portal login screen.
  - Enter your student number and password.
  - Click **SIGN IN**.

|   | Sign in     | to GCP | <b>S</b><br>It Portal |  |
|---|-------------|--------|-----------------------|--|
| 1 | Student Nun | nber   |                       |  |
|   | Password    |        |                       |  |
|   | SIG         | N IN + |                       |  |
|   |             |        |                       |  |

# 4. Utilize your Student Portal

- You are now logged onto the GCPS chromebook and into the student portal.
- From your student portal, you can access the following:
  - Your eCLASS Course Pages (where your required Digital Learning assignments are located)
  - 2. The Online Research Library
  - Additional resources such as G Suite for Education (Google Docs, Google Meet, and Google Classroom)
  - 4. Your digital textbooks

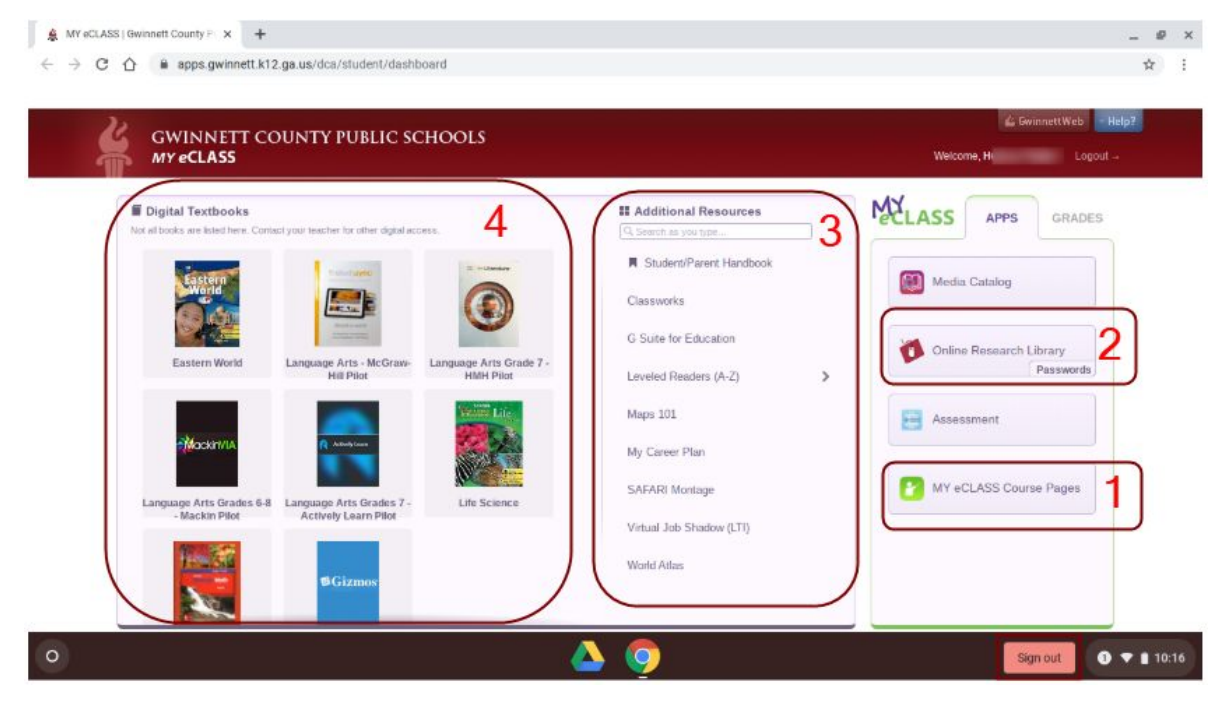

### 5. Sign Out

• To sign out, click on the red **Sign out** icon at the bottom of the screen. This will allow a different user to log on. You should not need to re-enter wifi credentials.